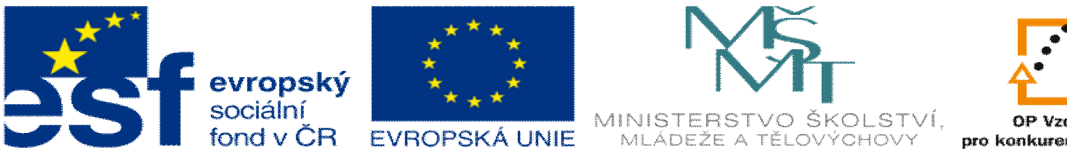

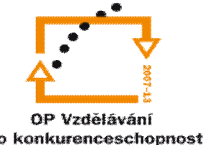

INVESTICE DO ROZVOJE VZDĚLÁVÁNÍ

## DUM téma: Profilování 2D

ze sady: 1 tematický okruh sady: CAM systémy

ze -ablony: 6 P íprava a zadání projektu

Ur eno pro: 3 a 4 ro ník

vzd lávací obor: 23-41-M/01 Strojírenství Vzd lávací oblast: odborné vzd lávání

Metodický list/anotace: VY\_32\_INOVACE\_06102ml.pdf

Zpracoval: Ing. Bohuslav Kozel SP<sup>TM</sup>a VO<sup>TM</sup>Kladno

## DUM 02 EdgeCAM ó profilování 2D

- 1. Otev ete model deska2 v EdgeCAMU. Model ulofte k sob do adresá e, do kterého m flete zapisovat.
- epf EdgeCAM Student Edition Licensed to Fre 💕 🇐 (24 🗙 🔀 🔀 Pådorys • 0.00 └ 📗 🖉 🧇 • 🎯 🏈 🛼 🖻 🙋 • 🏞 📿 📿 📿 😪 🥵 😫 ) 📁 🗔 🗲 📕 deska2 Default E 🕒 Pådoner Pådorys PROFIL PROFIL PROFIL Ģ **.**, ÷ 🖻 Útvary 📓 Vrstvy 📓 Mastnosti 🗐 Po џ× Y 100.00 Z 25.00 Pracovní CPL Základní svstém 5 💐 🔊 📄 🔊 🔤 🖓 💭 🕲 🔍 N 1641 8
- 3. V CAD ásti pouze ozna íme dv kontury. Pomocí modely, nahrazené útvary a profil. To se ud lá 2x za sebou, aby na levé stran vznikly v útvarech 2 profily.

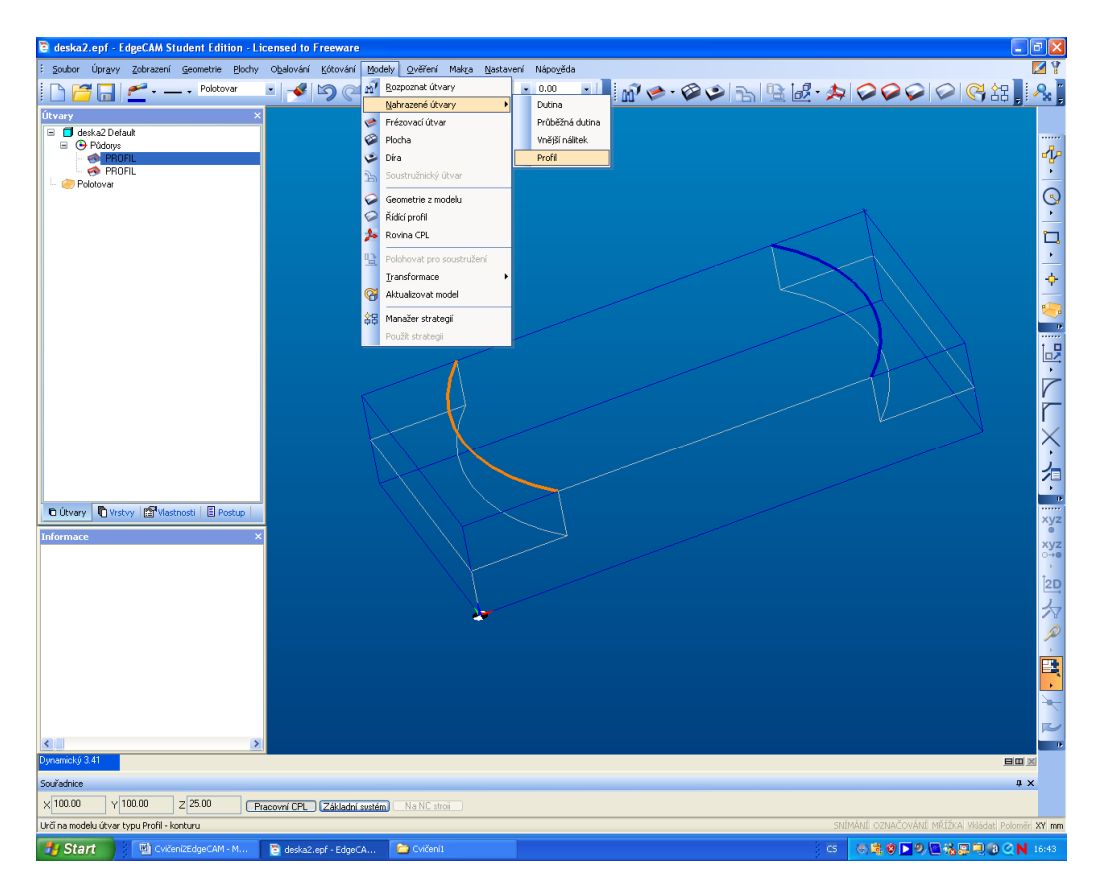

Zjist te rozm ry, tj. zejména vý-ky hladin

Dále je-t zvolte materiál naho e v nastavení a polotovar jako autokvádr bez p ídavku - nalevo fllutá ikona. Potom se ufl p epneme do CAM.

- 4. Vlofte postup název, frézování a postprocesor
- 5. Vloflíme operaci profilování, kde musíme doplnit jednotlivé parametry

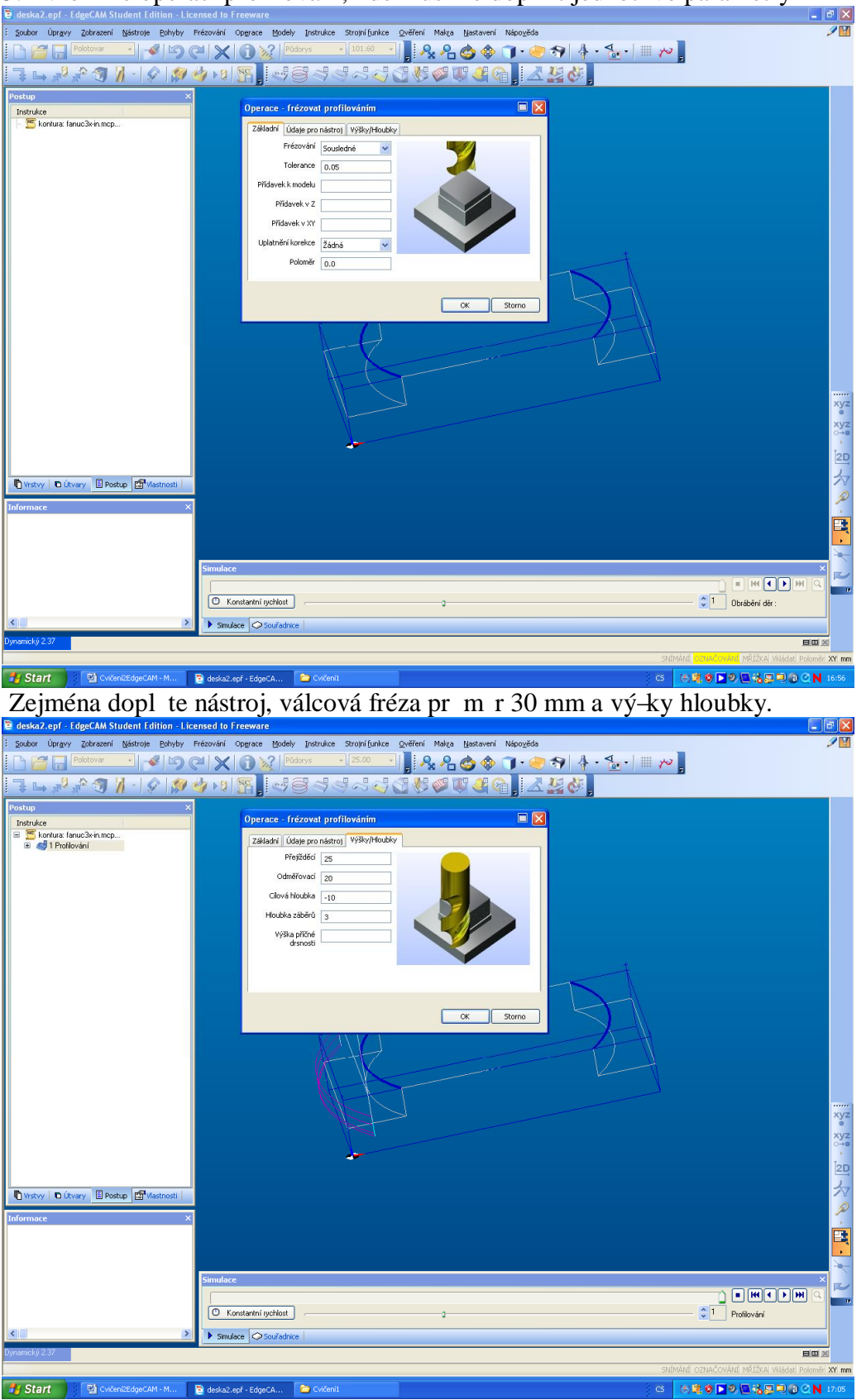

6. Obdobn vlofte dal-í operaci a prove te to samé pro druhou konturu a vyzkou-ejte simulaci

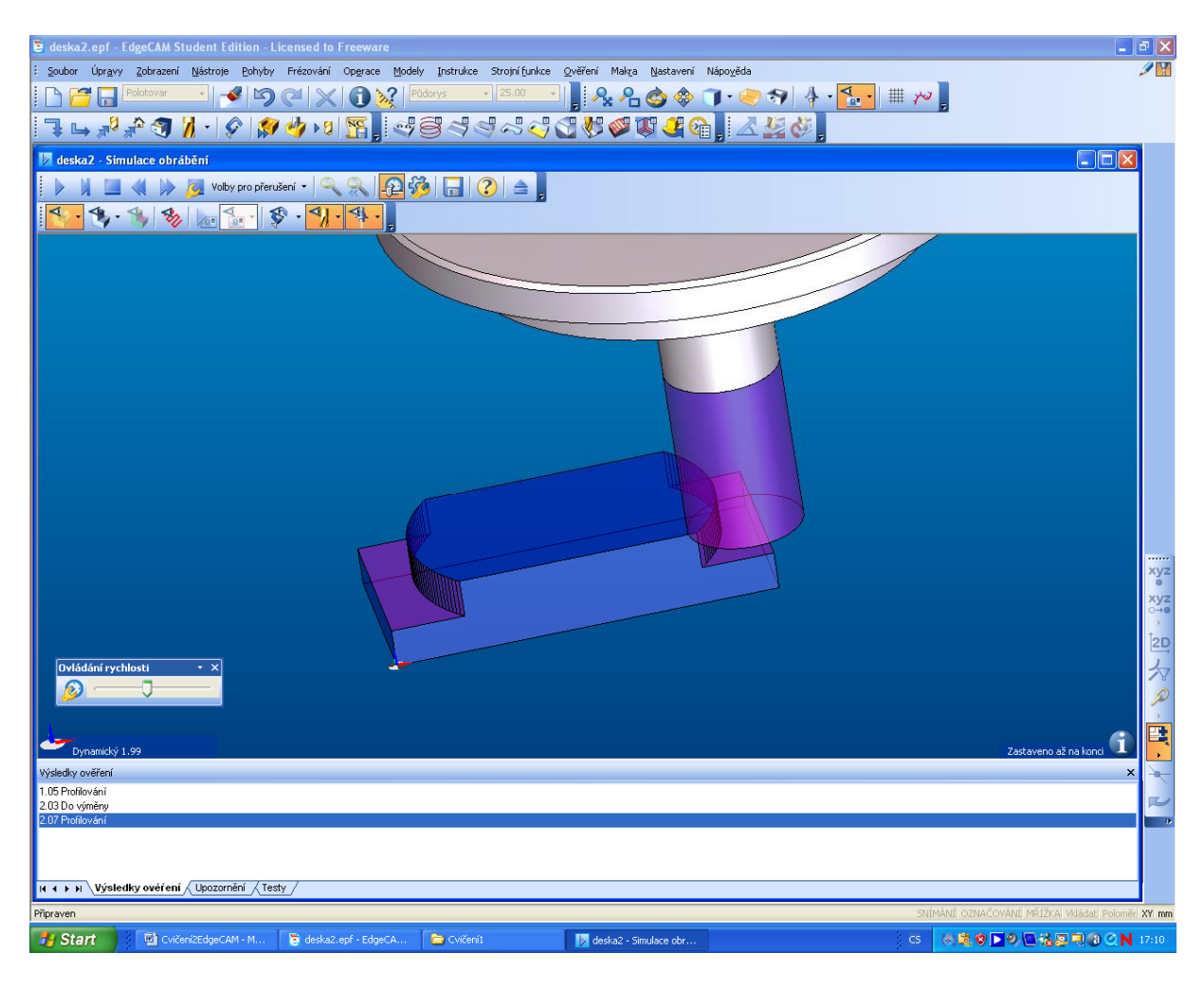

7. To v-e